# 101 年度教育部補助採購電子書使用說明

一、申請帳號:注意!在校內電腦才可申請帳號,但申請完成後就可在校外使用! step1

進入華藝中文電子書網址 <u>http://www.airitibooks.com/</u> 然後按下「免費加入會員」

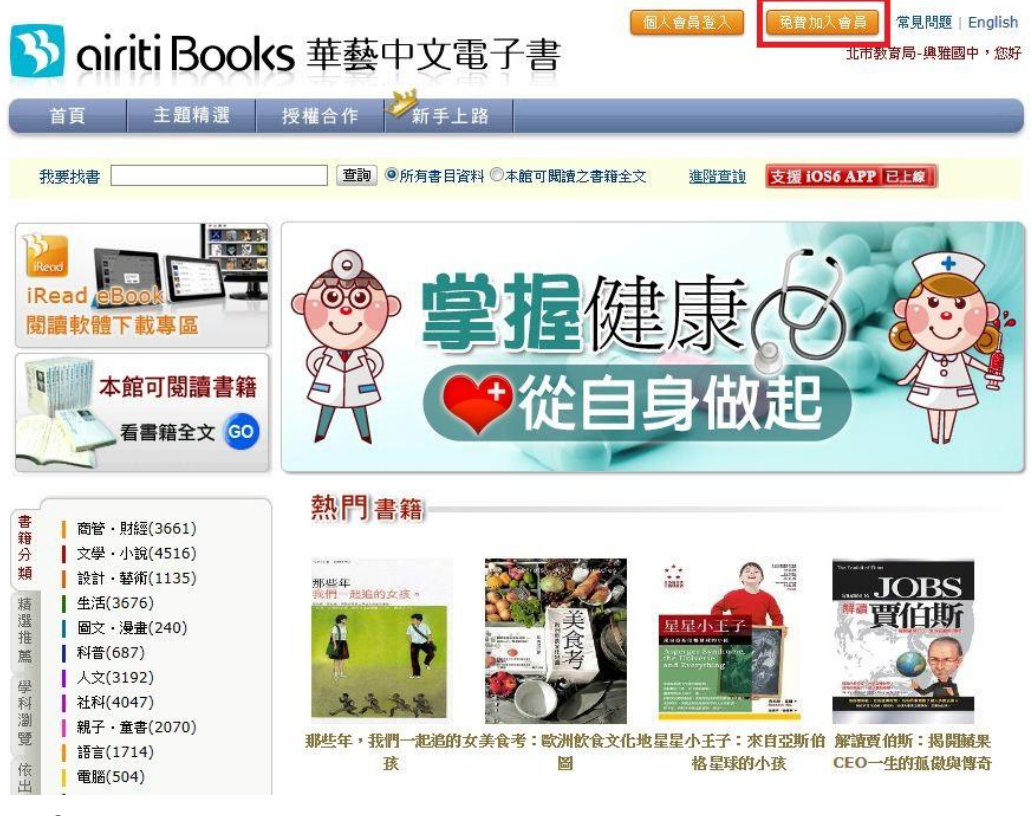

### step2

輸入您的 email 及您想要設定的密碼後按下「註冊」 然後至您的電子信箱收認證信後完成 email 認證即完成註冊 註冊完成後 email 即為您的帳號!

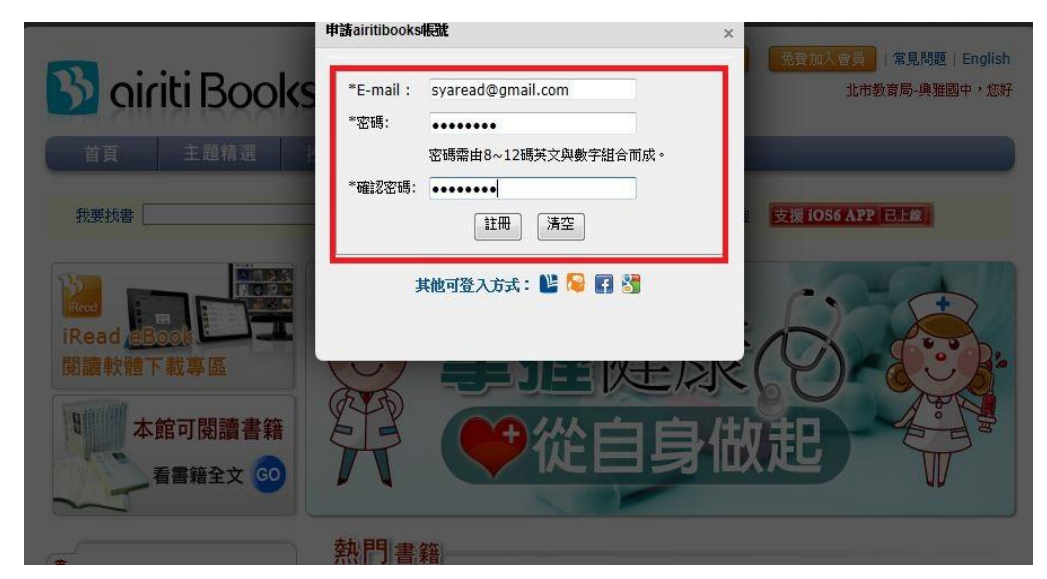

二、用 PC 及 NoteBook 看電子書說明:

stepl

進入華藝中文電子書網址 <u>http://www.airitibooks.com/</u> 然後按下「個人會員登入」

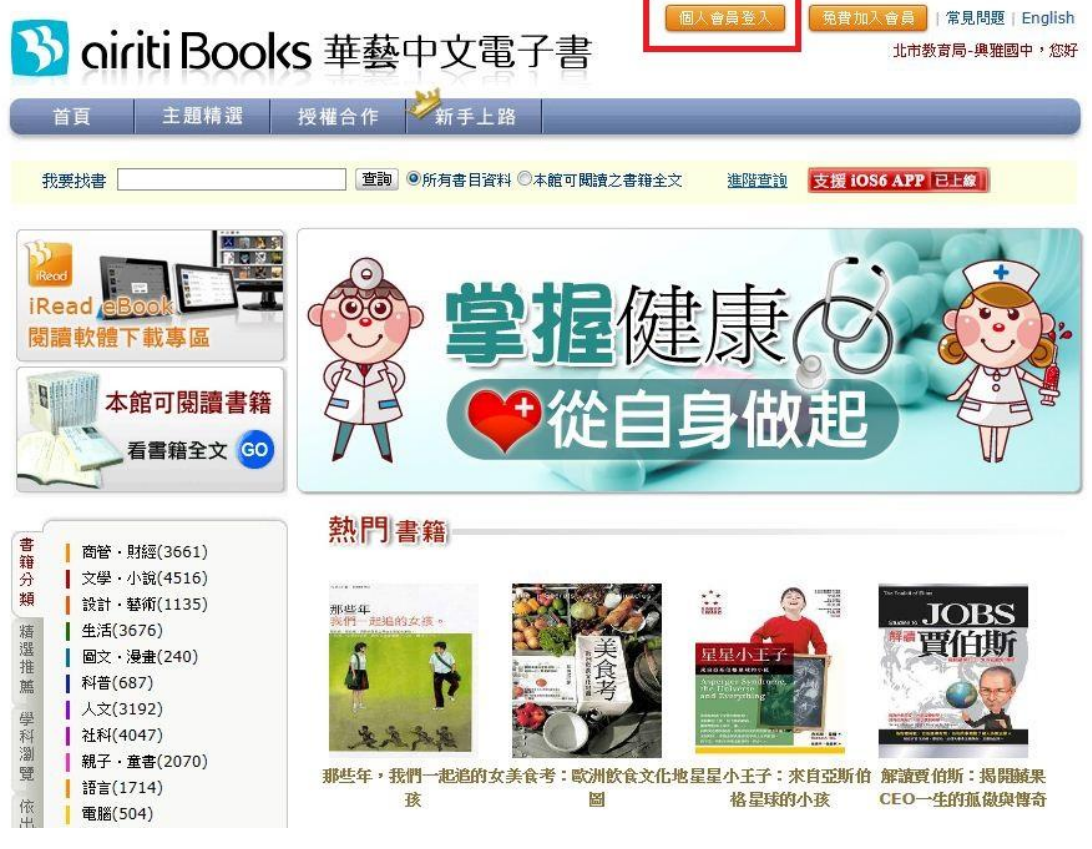

## Step2

輸入您的帳號及密碼即可登入

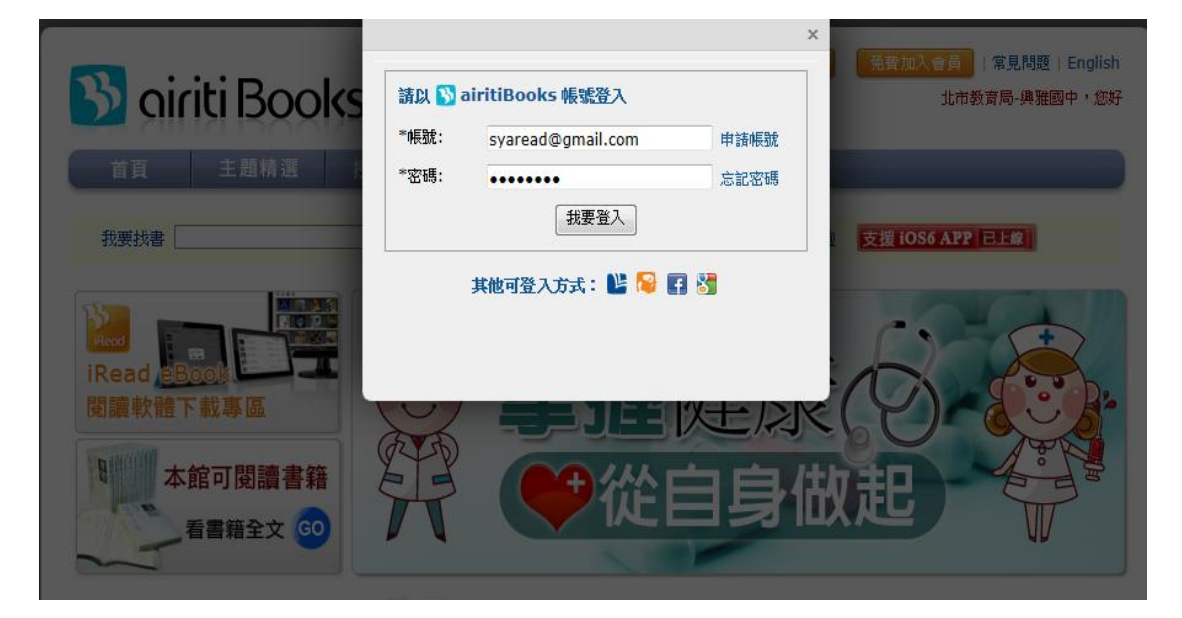

Step3

按「本館可閱讀書籍及可觀看本校書籍」

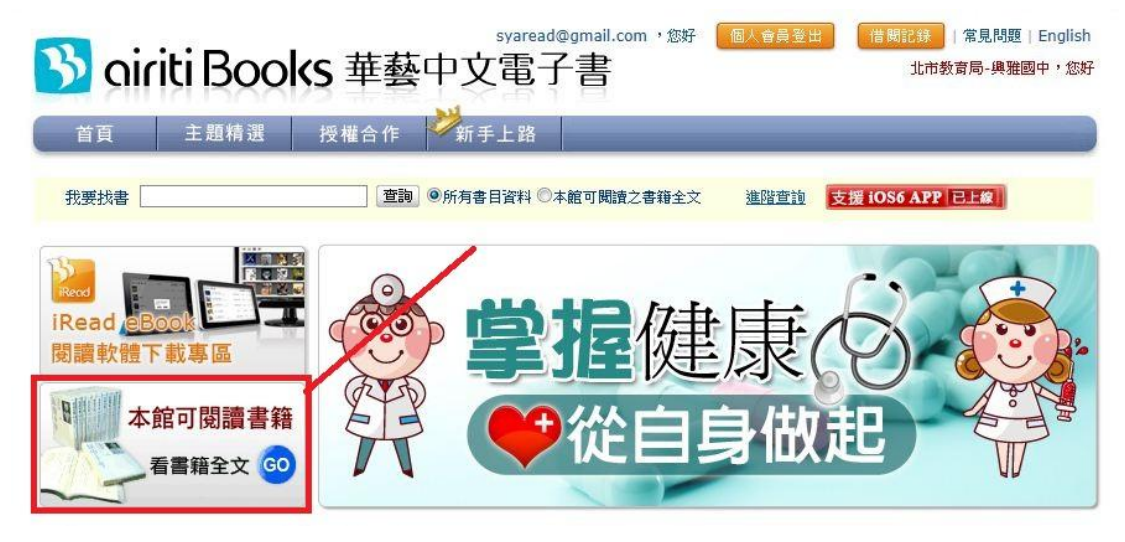

### Step4

選擇書籍後按下「線上閱讀」即可開始閱讀

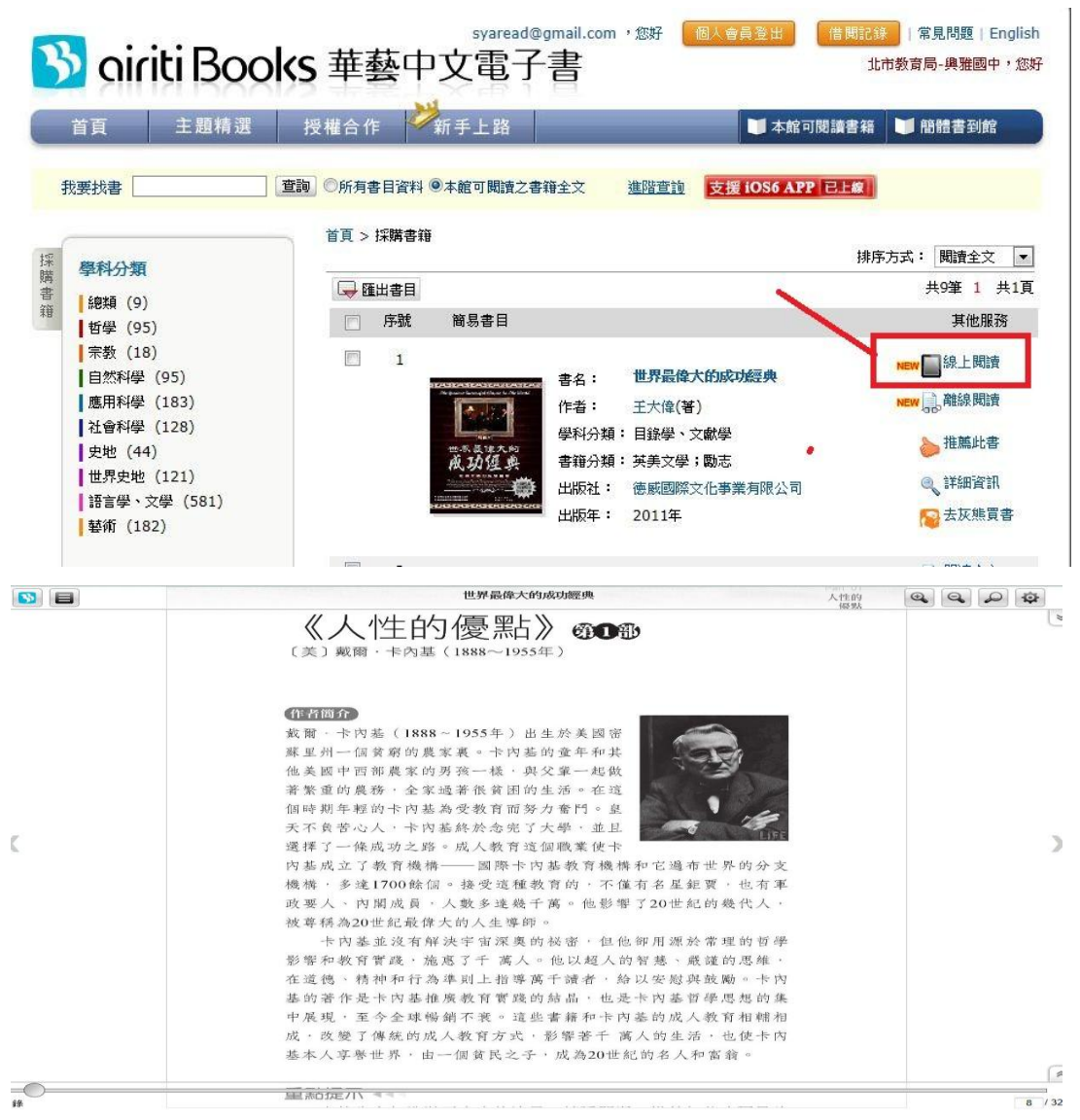

三、用平板電腦及智慧型手機(iOS及 Android OS)看電子書說明:

## Stepl

至「Google Play」或「iTunes Store」下載華藝「**iRead eBook」**APP

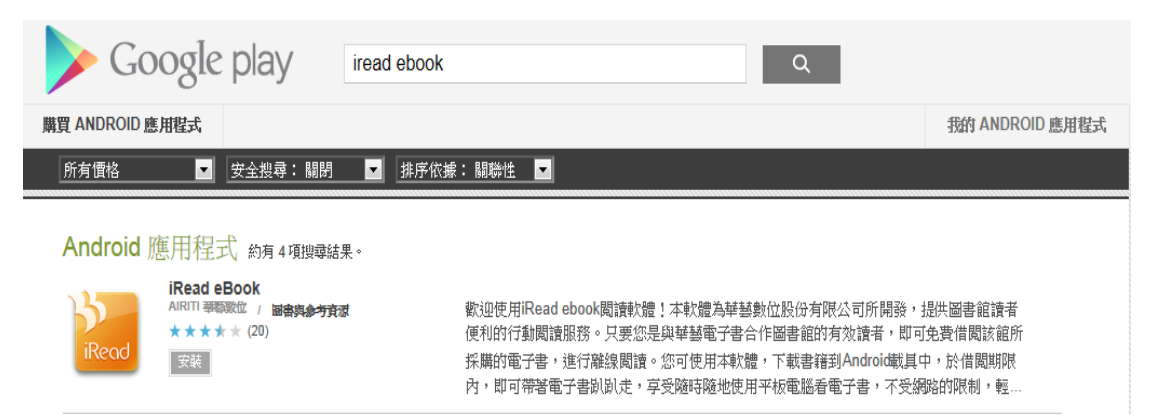

# 然後執行「**iRead eBook」**APP 以下說明以 Android OS 為例 iOS 操作情況類似!!

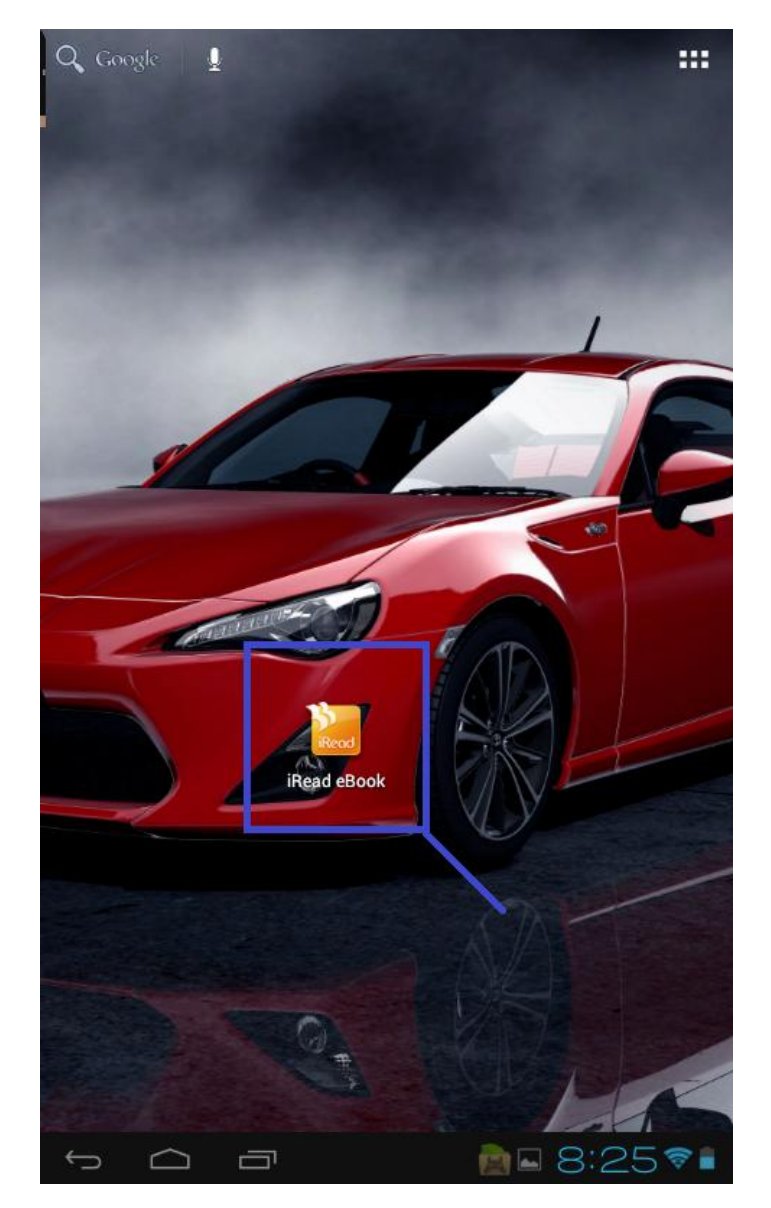

step2

用 PC 或 NB 至華藝中文電子書網址 <u>http://www.airitibooks.com/</u>借閱圖書 找到欲閱讀書籍後按下「離線閱讀」即完成借閱

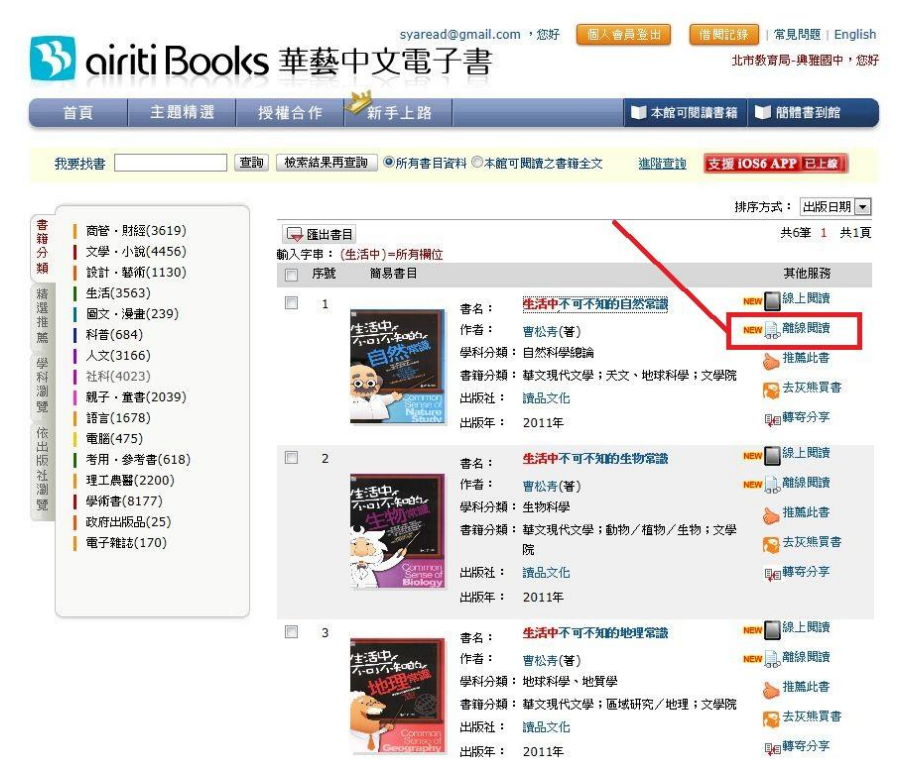

Step3

回到平板電腦及智慧型手機上操作「iRead eBook」APP ,按下方「menu」

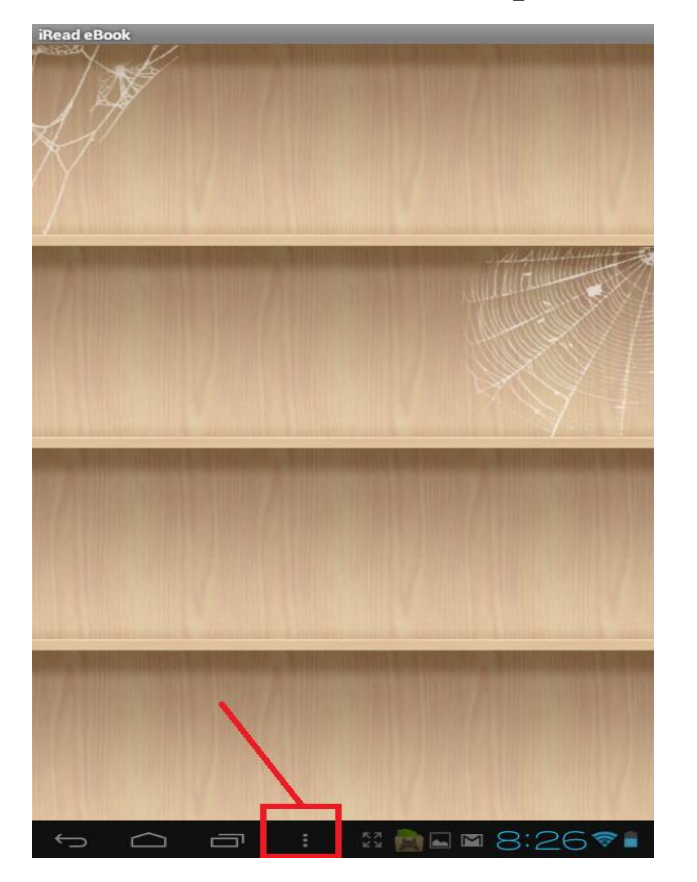

然後按下「下載專區」,接著輸入帳號密碼登入

| iRead eBook |                | 単語者 ebook<br>単藝数位<br>単藝数位股份有限公司<br>解験<br>syaread@gmail.com<br>総調<br>・・・・・・・・・・・・・・・・・・・・・・・・・・・・・・・・・・ |        |           |             |   |            |      |        |          |  |  |
|-------------|----------------|----------------------------------------------------------------------------------------------------|--------|-----------|-------------|---|------------|------|--------|----------|--|--|
|             |                | .con<br>Q                                                                                              | n<br>W | .net<br>e | .edu<br>r t | 1 | .gov<br>y  | u    | @<br>i | -<br>o p |  |  |
|             | ~              | a                                                                                                    | ı s    | d         | f           | g | h          | j    | k      | <u> </u> |  |  |
| 下載專區        | 書櫃底圖           | t                                                                                                    | z      | x         | С           | v | b          | n    | m      |          |  |  |
| 書櫃呈現        | 書籍排序           | Ċ.                                                                                                    | 寐      | 5         | 12#         |   | ^          |      | +      | 下一個      |  |  |
|             | X 🚵 🖬 8:26 📚 🛔 | $\sim$                                                                                                 |        |           | :           |   | - <u>-</u> | is 😰 | 8:2    | 781      |  |  |

登入後就會看到您借閱的書籍,先點選它,然後按「下載」

| iRead eBook                                         | iRead eBook        |
|-----------------------------------------------------|--------------------|
| 生活中不可不知的自然常識<br><sup> 雪松青</sup><br>備開到期日:2012/11/28 | 生活中不可不知的自然常識       |
|                                                     |                    |
|                                                     |                    |
|                                                     |                    |
|                                                     | 你是否確定下載本書籍?        |
|                                                     | 下載                 |
|                                                     |                    |
|                                                     |                    |
|                                                     |                    |
|                                                     |                    |
|                                                     |                    |
| 5 🛆 🗗 : 🛛 🚵 8:27📚 🛔                                 | ← △ □ : ½ m ≤ 8:27 |

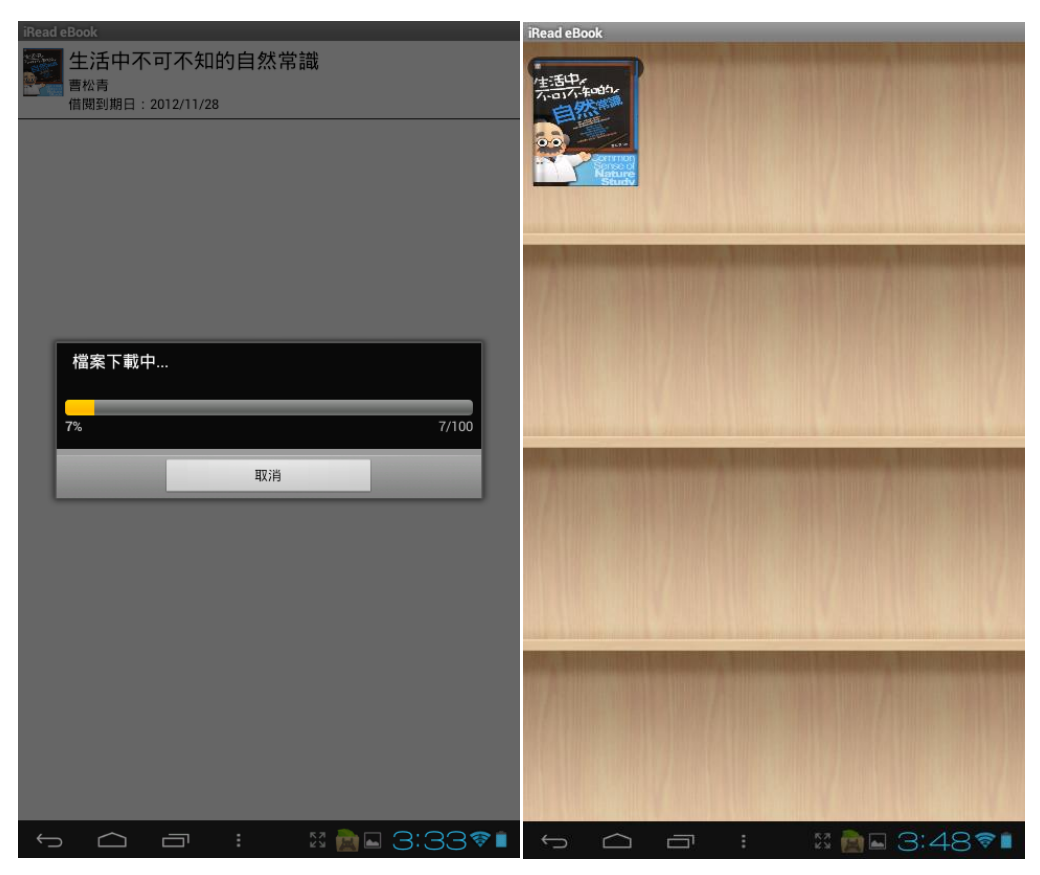

下載完成後,您借閱的書籍會出現在書架上

點選書籍即可開始閱讀囉!!

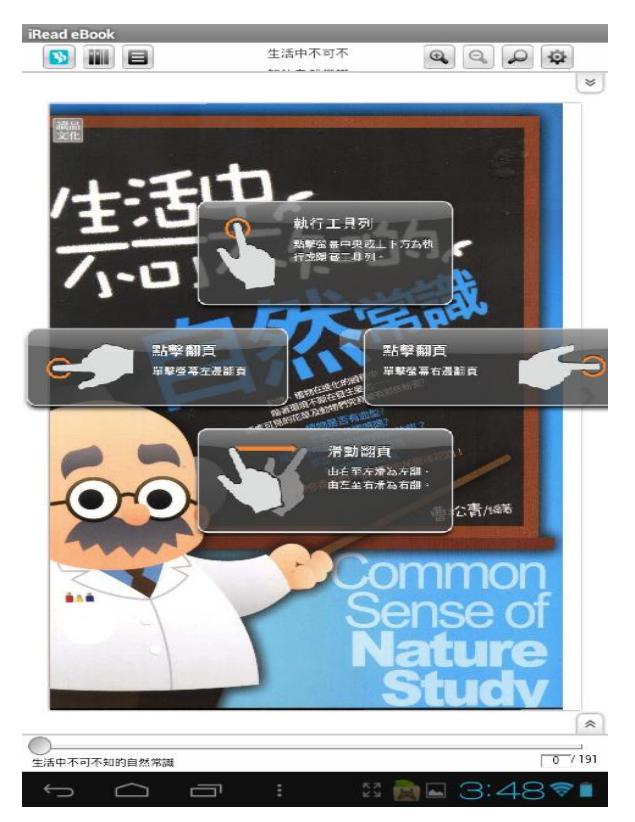